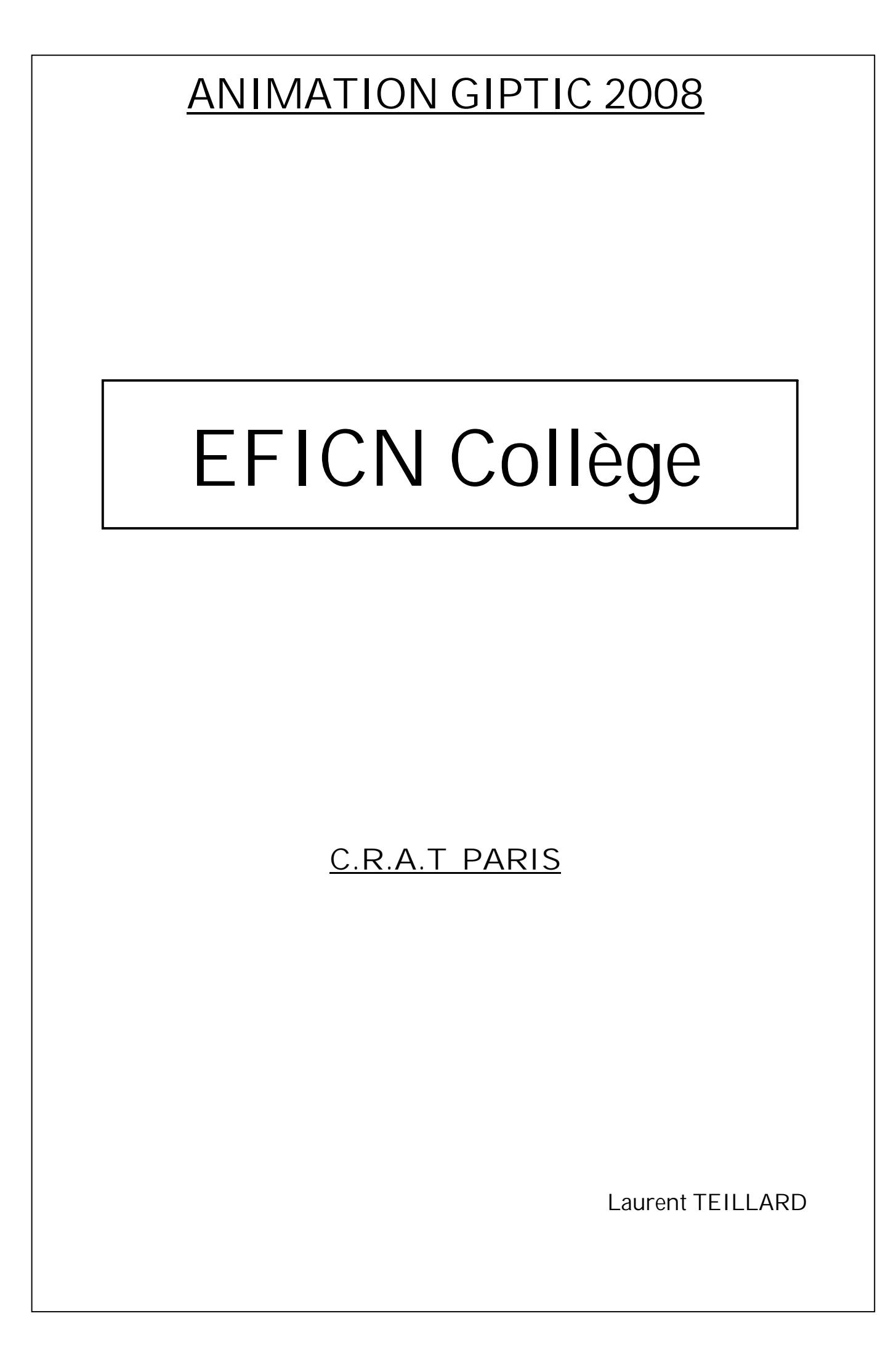

# EFICN Collège

### 1] Présentation :

EFICN Collège propose une approche globale du processus de fabrication : un seul logiciel et un seul fichier pour gérer toutes les phases du processus de fabrication et transmettre le fichier d'usinage vers les machines à commande numérique.

Complètement intégré dans SolidWorks, EFICN Collège ne nécessite aucun transfert ni conversion de fichier. De cette manière, l'associativité entre le modèle numérique et l'usinage ainsi que la continuité de la chaîne numérique sont assurées.

### 2] Configuration :

Minimum requis :

- Windows XP (98 2000)
- 256 Mo de mémoire vive
- 200 Mo d'espace disque
- La résolution de l'écran minimum est de 1024\*768.
- La carte graphique doit pouvoir afficher une palette d'au moins 65536 couleurs.
- Solidworks 2003

#### 3] Procédure d'installation :

S'il s'agit d'une installation sur un réseau, il faut effectuer cette installation et procéder à l'immatriculation du logiciel en tant qu'administrateur du domaine. Les droits de lecture écriture doivent être donnés à tous les utilisateurs pour le dossier des utilisateurs (par défaut : C:\Efiusers) et tous ses sous-dossiers ainsi que pour la table des registres.

- introduire le CD dans le lecteur ; l'installation démarre automatiquement. Si ce n'est pas le cas :
  - lancer l'explorateur de WINDOWS et ouvrir le disque correspondant
  - Lancer l'installation par un double clic sur le fichier SETUP.EXE
- saisir le numéro de série du logiciel (voir au dos du coffret de CD) : ce numéro est composé de 4 séries de 4 chiffres séparés par un espace.
- saisir le nom du dossier d'installation (C:\Program Files\EFICAD\EFICN\_COLLEGE par défaut)
- redémarrer l'ordinateur en fin d'installation si nécessaire

| ANIMATION GIPTIC 2008 | EFICN | L. TEILLARD | Page 1 / 13 |
|-----------------------|-------|-------------|-------------|
|-----------------------|-------|-------------|-------------|

- Première utilisation :
  - Lancer SolidWorks
  - Avant d'ouvrir un document, sélectionner la commande ' Compléments ...' dans le menu déroulant ' Outils' puis cocher la case EFICN COLLEGE.
  - Ouvrir un nouvel assemblage : le menu déroulant EFICN COLLEGE et une nouvelle barre de 8 boutons doivent apparaître (les commandes ne sont pas disponibles tant que l'utilisateur n'est pas défini).
  - Enregistrer ce nouveau fichier
  - Sélectionner la commande *Choix des Utilisateurs* depuis le menu déroulant EFICN COLLEGE:
    - Choisir le disque qui contiendra le dossier EFIUSERS des utilisateurs de EFICN COLLEGE. Cette étape n'est proposée que si l'ordinateur possède plusieurs disques durs.
    - Définir l'utilisateur : Saisir un nom d'utilisateur puis cliquer sur 'Ajouter'. Un dossier de ce nom est alors créé sous le dossier EFIUSERS qui contiendra tous les fichiers de personnalisation de cet utilisateur.
    - Saisir éventuellement un mot de passe pour protéger l'accès au dialogue de gestion des utilisateurs.
- Utilisations suivantes :
  - Lancer SolidWorks
  - Ouvrir un assemblage: le menu EFICN COLLEGE doit être visible.

| ANIMATION GIPTIC 2008 | EFICN | L. TEILLARD | Page 2 / 13 |
|-----------------------|-------|-------------|-------------|
|-----------------------|-------|-------------|-------------|

## <u>4) Application : USINAGE D'UN SUPPORT MOTEUR</u>

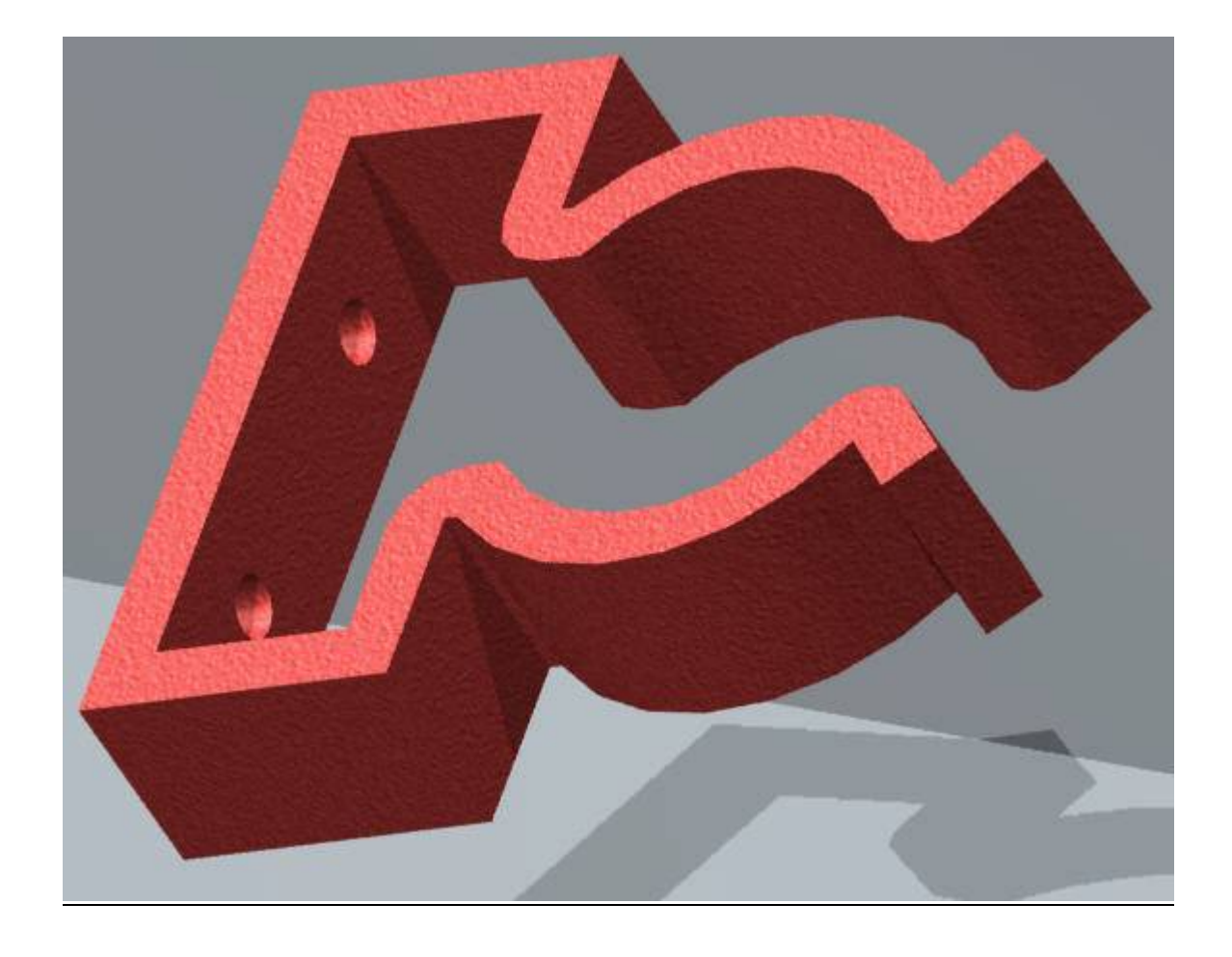

#### Présentation :

Le support moteur permet de fixer un moteur électrique conventionnel de 20 à 24mm de diamètre.

La fixation du moteur se fait par déformation élastique des deux branches semi circulaires.

Deux perçages permettent la fixation du support et de son moteur sur une partie fixe.

Le matériau utilisé est du PVC expansé de 10mm d'épaisseur.

Le fichier Solidworks de la pièce est fourni.

| ANIMATION GIPTIC 2008 | EFICN | L. TEILLARD | Page 3 / 13 |
|-----------------------|-------|-------------|-------------|

<u>Mode opératoire :</u>

1) Ouvrir la pièce <u>support moteur.SLDPRT</u> dans le module *ASSEMBLAGE* de Solidworks.

2) Dans le module *ASSEMBLAGE*, visualiser la barre d'outils d'EFICN, sous forme d'icones, dont voici la signification :

💋 Initialisation du projet, création de la phase d'usinage, définition de la matière à usiner

🔂 Mise en place des composant, définition des décalages et origine programme

ኛ Gestion des outils de la phase courante et des bibliothèques d'outils

lnsertion d'une entité d'usinage de Fraisage avec sélection d'une face, d'une esquisse ou d'une arête

Insertion d'une entité d'usinage de Tournage sans sélection de face

Service d'une entité d'usinage de Perçage avec sélection d'une face cylindrique

🛃 Simulation des opérations de la phase courante

🏙 Codage du programme CN

Appel de l'aide

*Rq*: L'utilisation de ces icones pour la réalisation du processus de fabrication, se fait dans l'ordre, de haut en bas.

3) Une fois la pièce ouverte, enregistrer l'assemblage par exemple sous le nom : support.sldasm et cliquez sur le premier icône, le seul qui soit actif

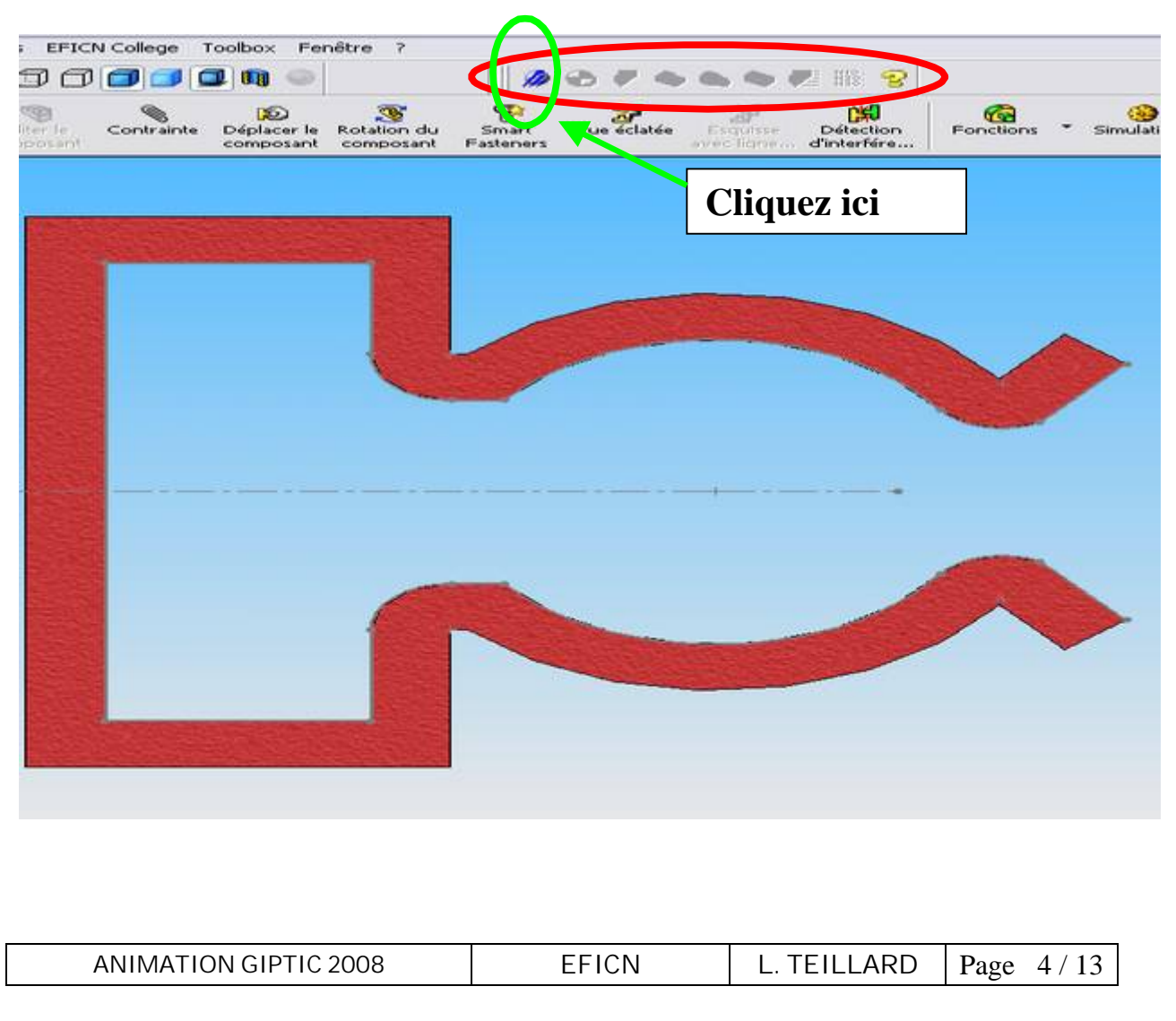

### 4) Une fenêtre s'ouvre, choisir FRAISAGE :

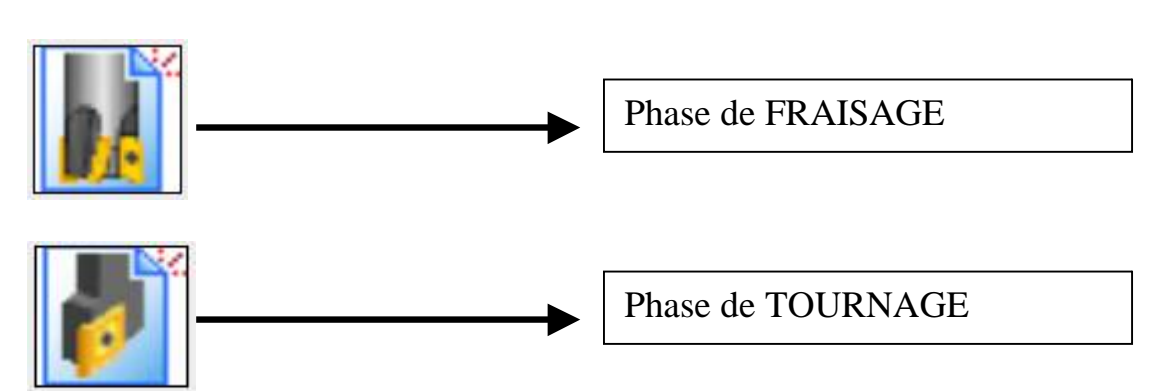

5) Choisir ensuite le type de machine et le matériau utilisé :

| EFICN Co FRAISAGE | Ilege 2006 SP1.7 - Initialisation Programme<br>Iachine<br>Charly 4U<br>Charly 4U<br>Charle Polot EnA4  |       |
|-------------------|----------------------------------------------------------------------------------------------------|-------|
|                   | JEULIN 600CE<br>MICRELEC UPA Vario<br>SIGEA Visio F                                                    |       |
|                   | Aluminium<br>Bois<br>Coplast<br>Epoxy<br>Médium<br>Méthacrylate bicouche<br>PET<br>Plastazote (mousse) |       |
| <                 | PMMA (altugias)<br>Polyéthylène<br>PS (thermoformage)<br>PVC expansé<br>DK Annuler                     | - Tir |

Rq.: Un arbre de création spécifique à EFICN vient d'être créé :

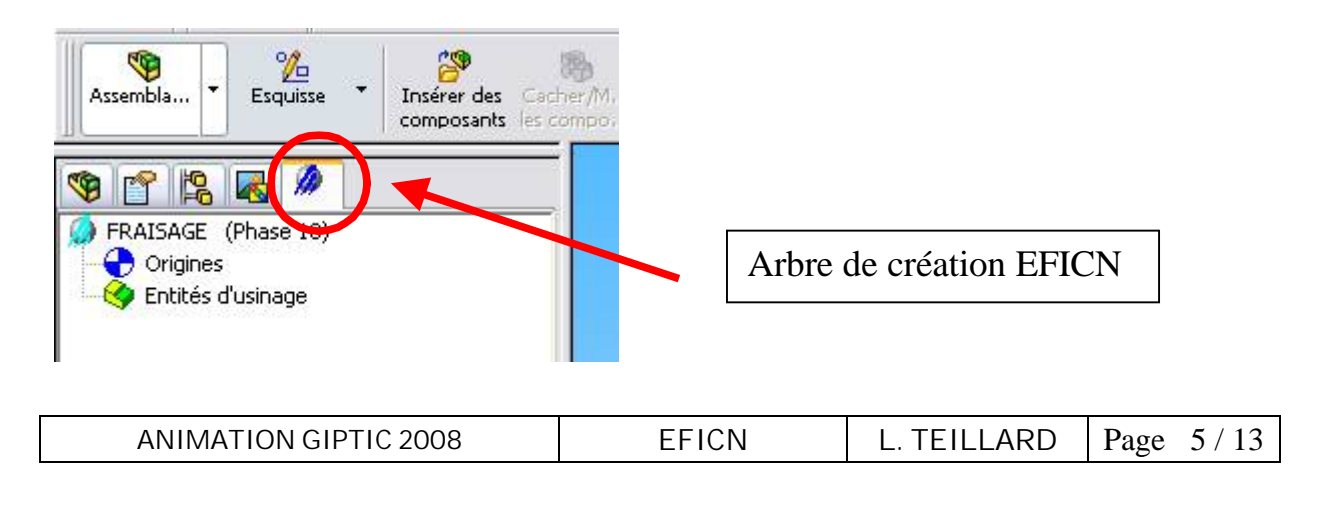

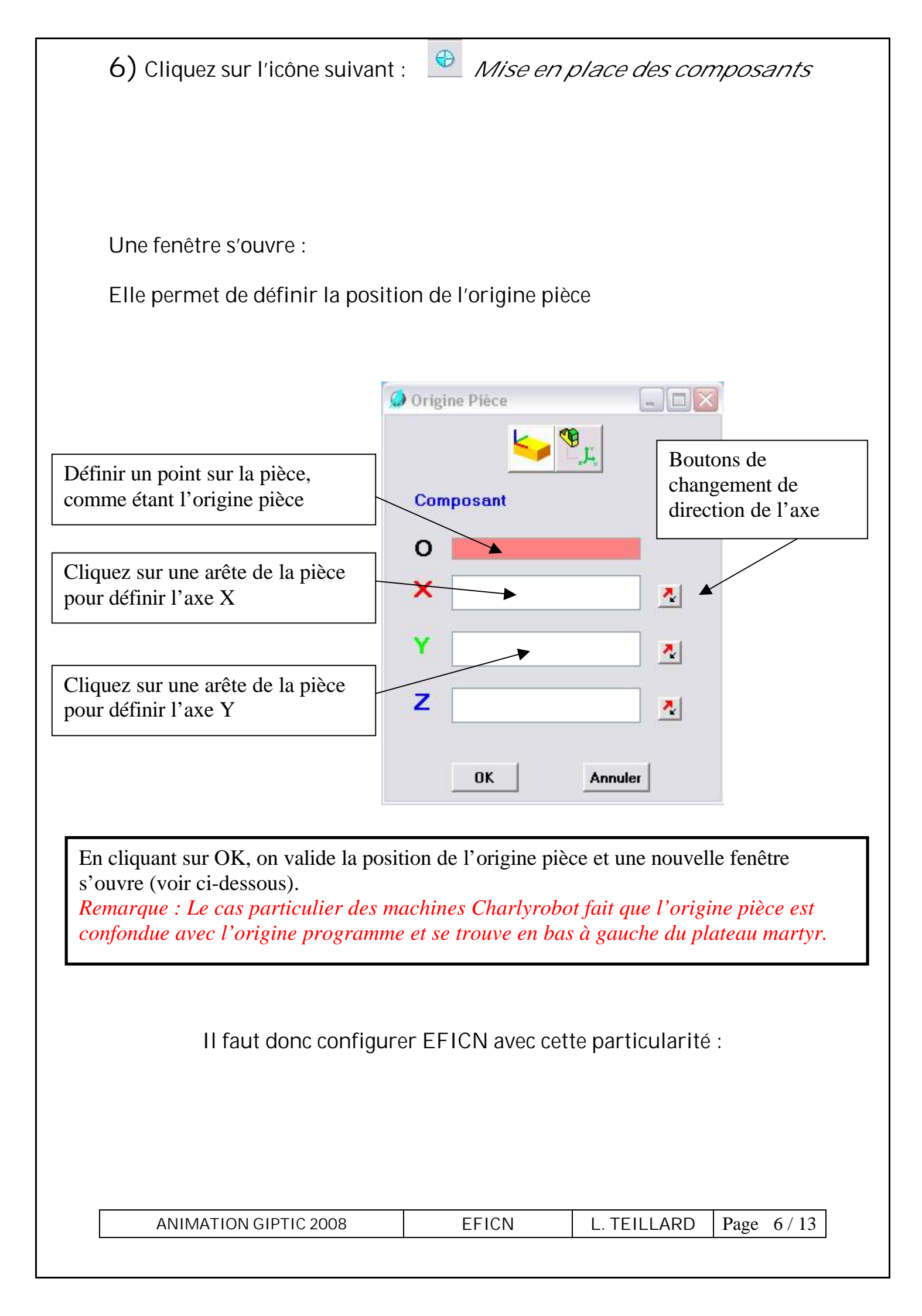

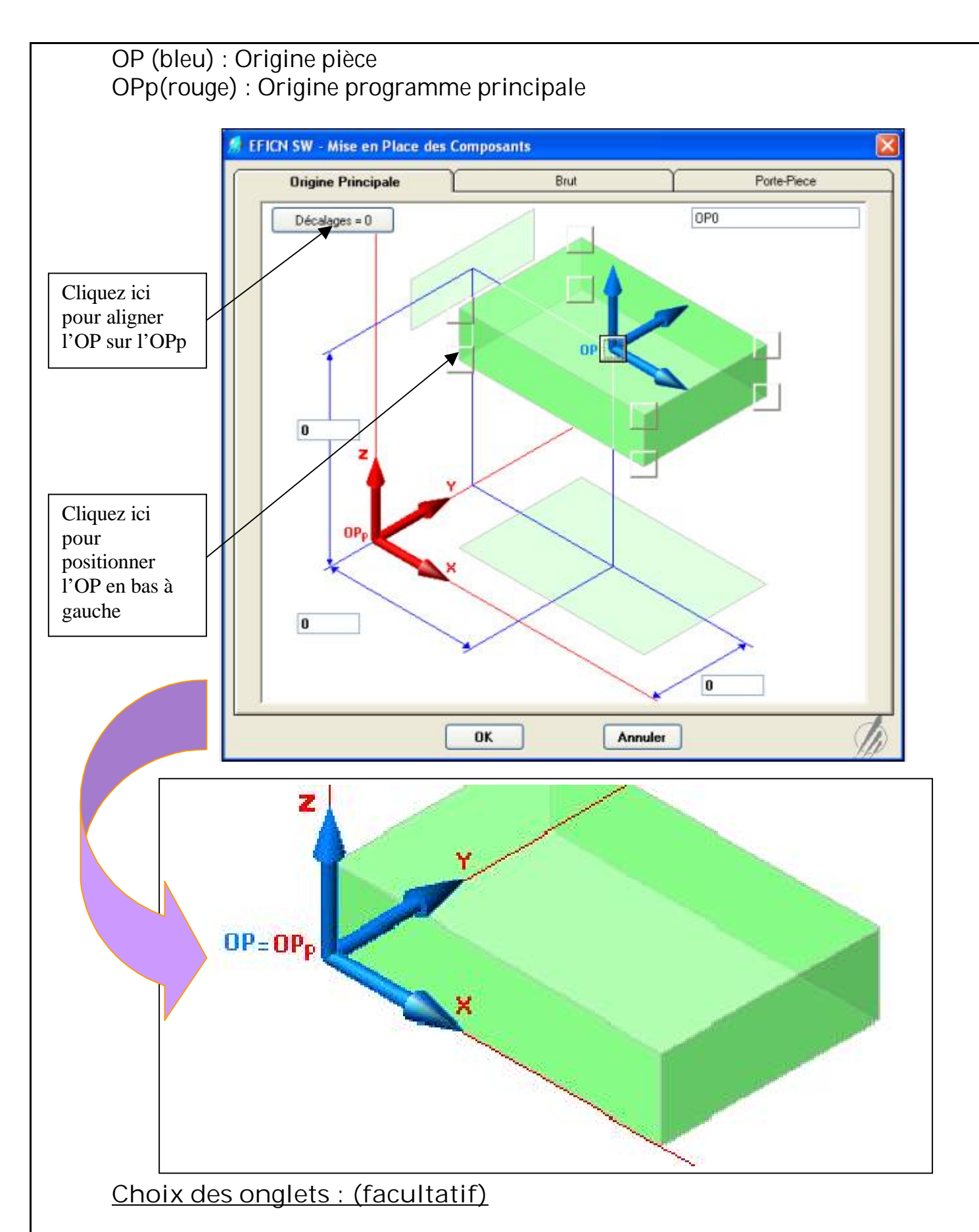

BRUT : Permet de définir les dimensions du brut (surépaisseurs) PORTE-PIECE : Permet de sélectionner un porte-pièce standard, de définir sa configuration et ses dimensions

ANIMATION GIPTIC 2008 EFICN L. TEILLARD Page 7 / 13

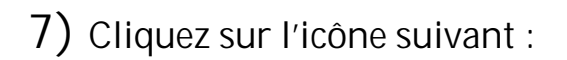

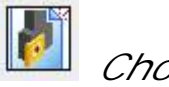

Choix des outils

Une fenêtre s'ouvre :

Elle permet de choisir les outils nécessaires à l'usinage complet de notre pièce (fraisage et perçage).

| BIBLIOTHE                                                   | QUE 🥻 FRAISAG                                    | E                                              | Supprimer Outil                                                               |
|-------------------------------------------------------------|--------------------------------------------------|------------------------------------------------|-------------------------------------------------------------------------------|
| Fraise d=1 baguée<br>Fraise d=2 baguée<br>Fraise d=3 baguée | 1) Cliquez sur l<br>bibliothèque de<br>fraisage  | a<br>s outils de                               |                                                                               |
| Fraise 2tailles                                             | Désignation<br>2) Choisi<br>Gestion Bibliothèque | de routil<br>ir la fraise qui<br>our l'usinage | Numéro d'outil ()<br>Fréquence Broche tr/min ()<br>litesse d'Avance mm/min () |
|                                                             | Ajouter Outil                                    |                                                |                                                                               |

En cliquant sur Ajouter Outil, la partie droite se complète avec tous les paramètres de l'outil choisi précédemment, validez par OK.

| BIBLIOTHEQUE<br>Fraises                                                       | FRAISAGE<br>T1 - Fraise d=3 baguée       | Supprimer Destinal<br>Nom : Z<br>Source<br>Destinal<br>Mode : • |
|-------------------------------------------------------------------------------|------------------------------------------|-----------------------------------------------------------------|
| taise d=1 baguée<br>raise d=3 baguée<br>raise à Graver d=3<br>raise 2 tailles | Désignation de l'Outil Fraise d=3 baguée | Numán d'autil                                                   |
| Gestion Bibliothèque                                                          | 5 Fréquence<br>5                         | Avance mm/min 320                                               |
|                                                                               |                                          | RD Page 8/13                                                    |

8) Cliquez sur l'icône suivant :

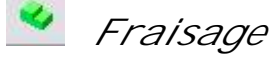

Une fenêtre s'ouvre :

Il faut sélectionner la face du premier usinage à effectuer. Un outil automatique de sélection des faces apparaît. En cliquant sur les flèches dans un sens ou dans l'autre, on parcourt tout le profil sans avoir à cliquer sur le dessin de la pièce. Une fois la sélection terminée, valider en cliquant sur OK.

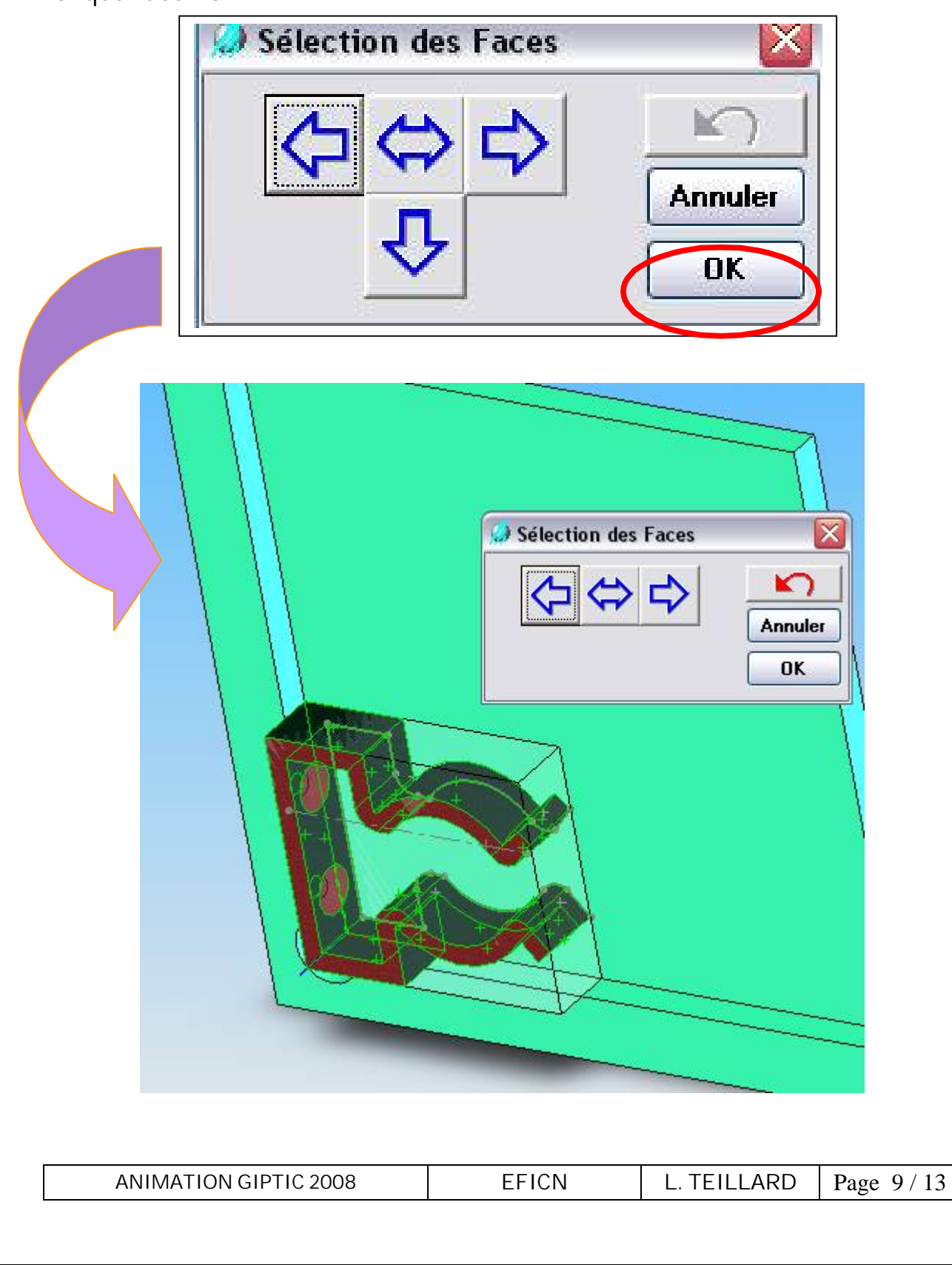

| ICNCOL     | LEGE                                                                                                    | -                                |
|------------|----------------------------------------------------------------------------------------------------|----------------------------------|
| té d'Usina | PROFIL (à configurer)                                                                                                    | PROFIL<br>B Proise d=2<br>Contou |
|            | Entités d'Usinage en Bibliothèque<br>Contourner Profil<br>Graver 2D<br>Poche<br>Graver 3D<br>Liste des<br>usinages<br>préconfigurés | )<br>Arbre of<br>fabricat        |
|            | Entités d'Usinage de la phase courante<br>PROFIL<br>PROFIL<br>PROFIL                                                                | )                                |

<u>Conseils</u>: Donner un nom à chaque usinage afin de mieux les distinguer.

Choisir un usinage préconfiguré parmi les 4 proposés :

```
Contournage de profil – Gravage 2D et 3D – Cycle de poche
```

Cliquer sur INSERER puis OK

<u>Remarque pour le professeur :</u> Avant de valider les opérations cidessus en cliquant sur *OK*, on peut afficher les détails de la phase de fabrication en double cliquant dessus, à l'intérieur de l'arbre de fabrication.

Dans notre cas, si l'on double clique sur *contourner* dans l'arbre de fabrication, une nouvelle fenêtre de paramétrages s'affiche.

| ANIMATION GIPTIC 2008 | EFICN | L. TEILLARD | Page 10 / 13 |
|-----------------------|-------|-------------|--------------|
|-----------------------|-------|-------------|--------------|

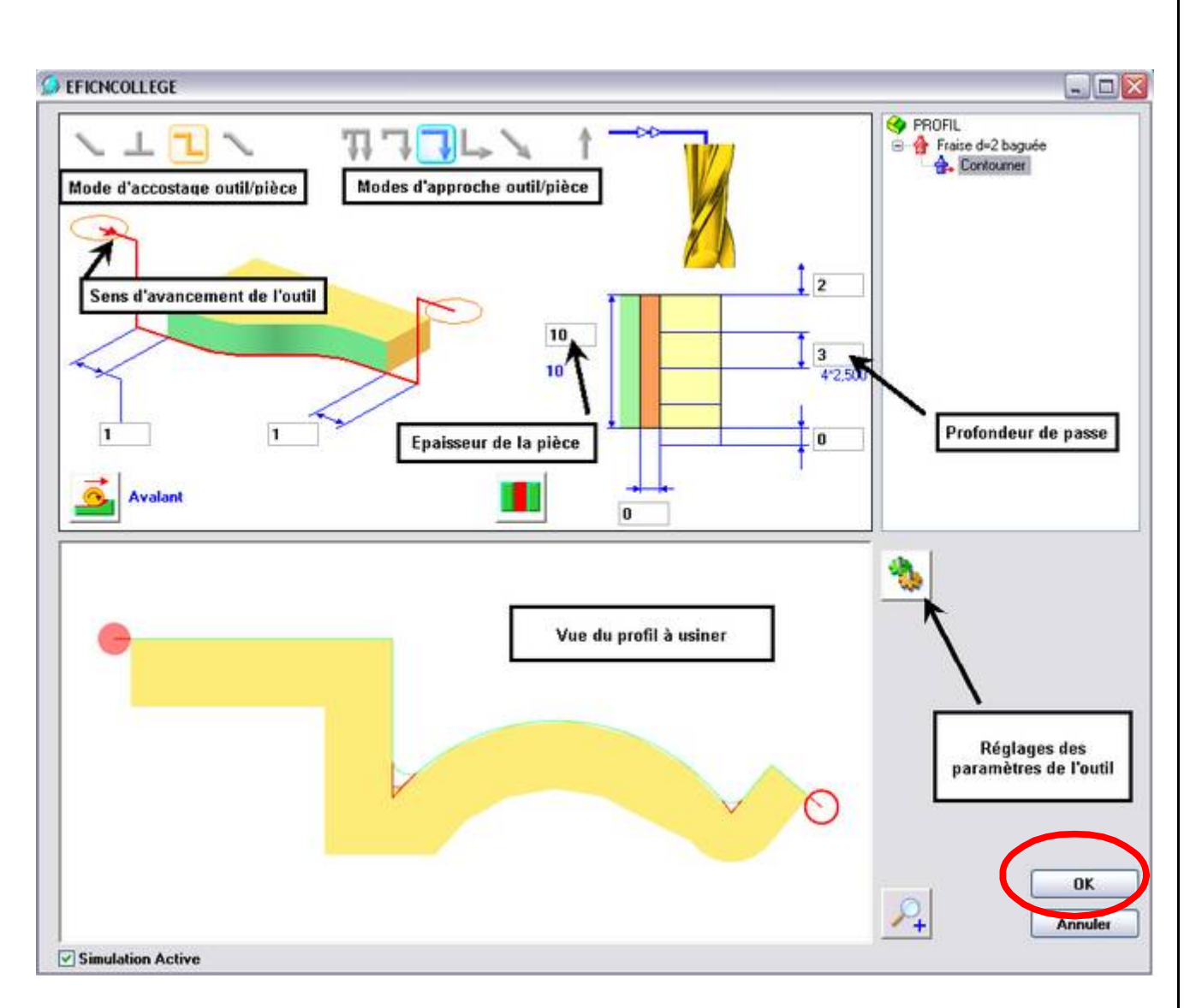

Valider les paramètres en cliquant sur OK.

La barre *Simulation* s'ouvre alors :

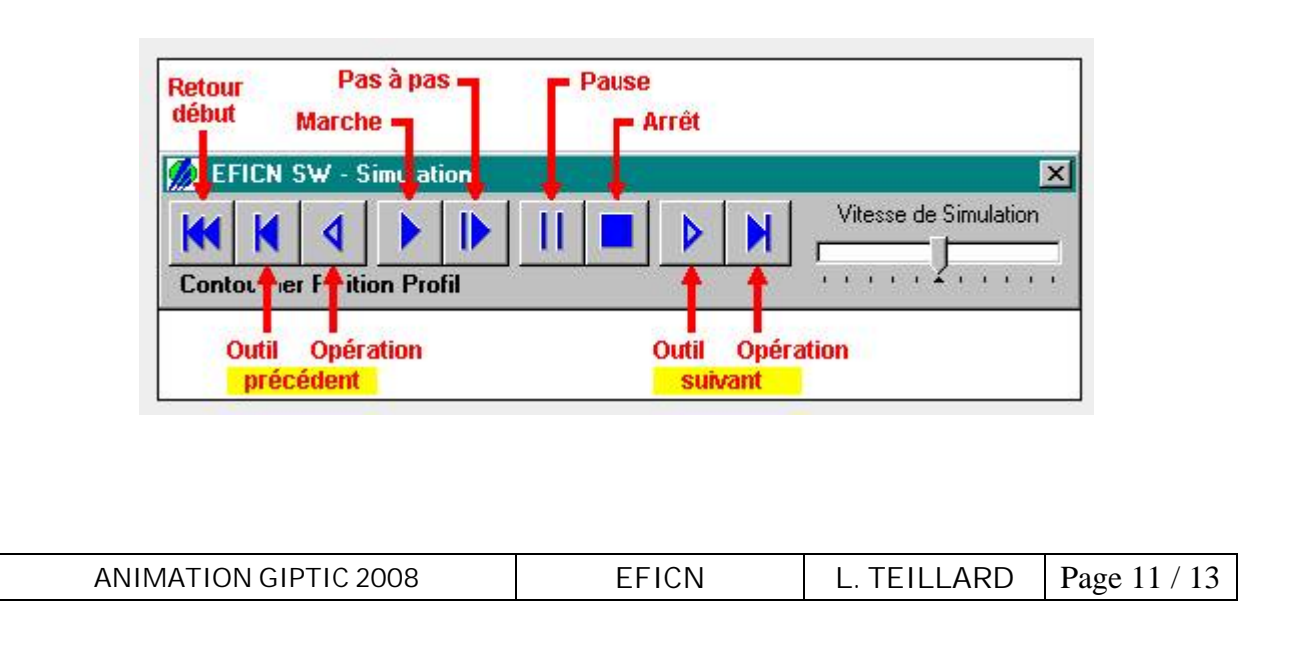

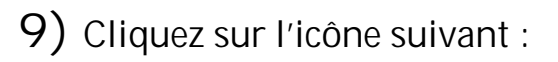

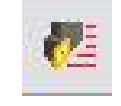

### Simulation d'usinage

Une vue 3D de l'usinage apparaît.

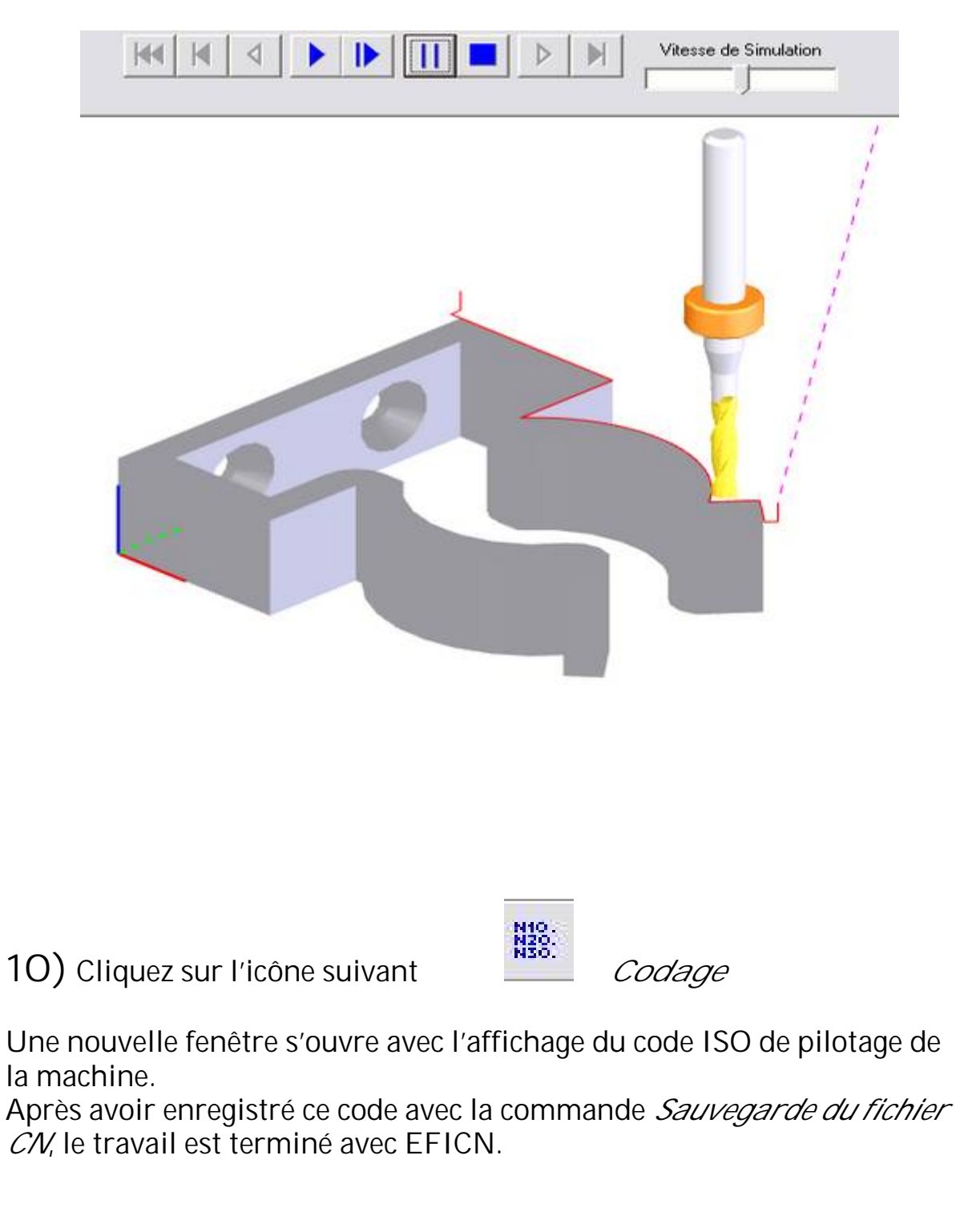

| ANIMATION GIPTIC 2008 | EFICN | L. TEILLARD | Page 12 / 13 |
|-----------------------|-------|-------------|--------------|
|-----------------------|-------|-------------|--------------|

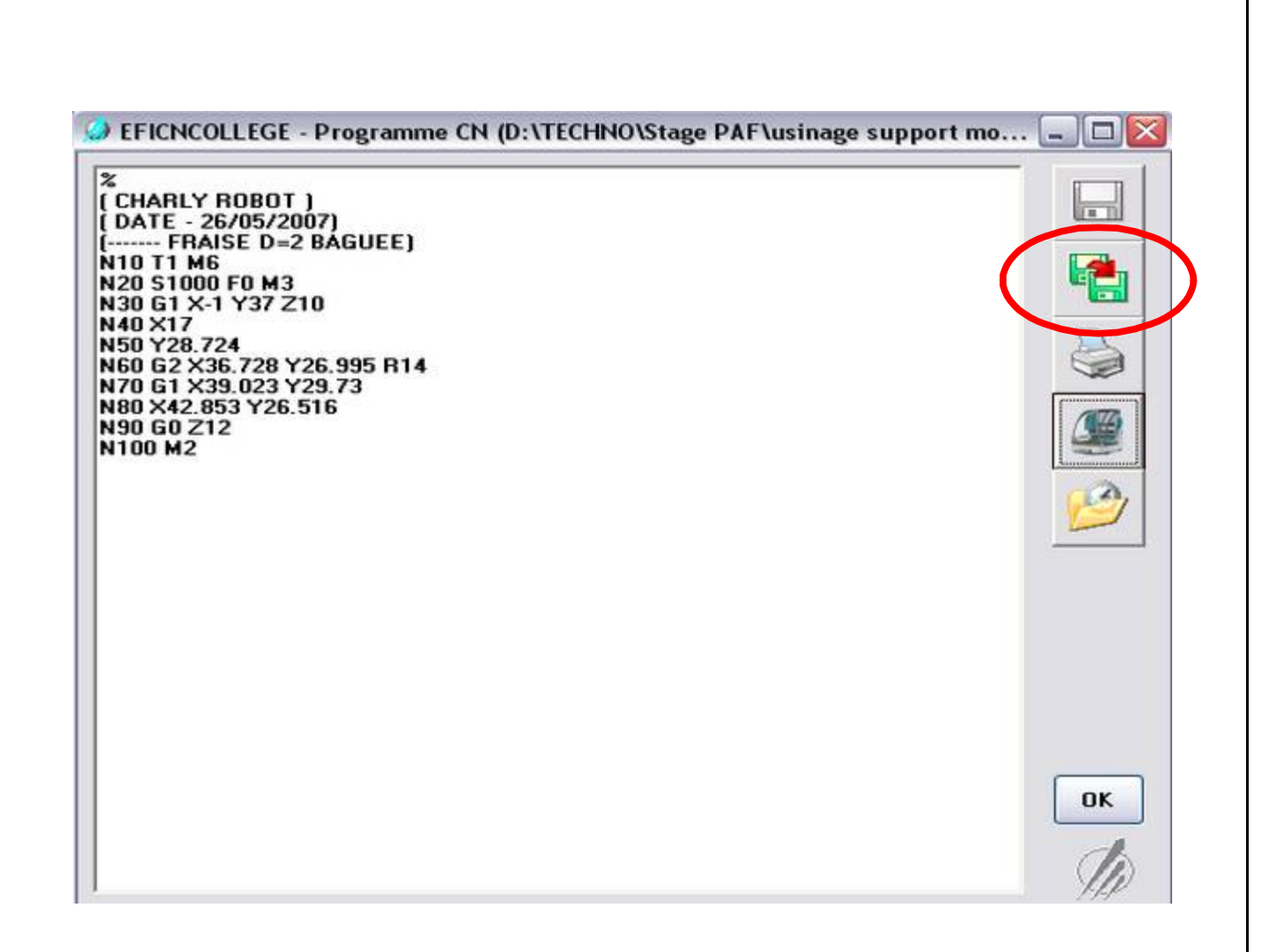

# 11) La fabrication :

Pour lancer la fabrication de la pièce, il suffit de récupérer le fichier précédemment sauvegarder au format ISO, dans le module de pilotage de la commande numérique.

| ANIMATION GIPTIC 2008 | EFICN | L. TEILLARD | Page 13 / 13 |
|-----------------------|-------|-------------|--------------|